# **BELKIN**<sub>®</sub> Wireless G Plus MIMO Router

۲

### Make sure you have the following:

Wireless G Plus MIMO Router Power Supply Ethernet Cable User Manual Installation CD

**Manual Setup** 

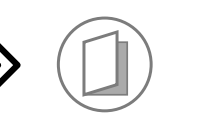

Advanced Users: Go to the "Alternate Setup Method" section in vour User Manual.

Auto Setup

### Users of

۲

Windows® 98SE Windows® Me Windows® 2000 Windows® XP Mac OS<sup>®</sup> X

1. Install

on your computer.

### can use Easy Install Wizard

Run the Easy Install Wizard Software

**IMPORTANT:** Run the Easy Install Wizard from the computer that is directly connected to the cable or DSL modem. DO NOT CONNECT THE ROUTER AT THIS TIME.

**1.1** Shut down any programs that are running on your computer.

**1.2** Turn off any firewall or Internet-connection-sharing software

DO NOT CONNECT THE ROUTER AT THIS TIME.

# BELKIN.

1.3 Windows Users: Insert the Easy Install Wizard software CD into your CD-ROM drive. The Network Setup Utility screen will automatically appear within 15 seconds. Click on "Run the Easy Install Wizard" to begin.

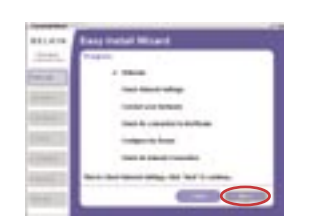

F5D9230-4

1.7 You will now see the first of a series of progress screens to help you know where you are in the setup process. Click "Next".

**Quick Installation Guide** 

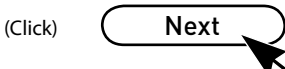

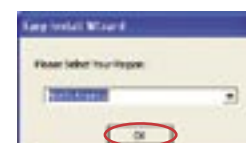

**1.4** Select your region from the drop-down box shown on the screen.

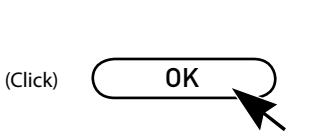

Note for Windows Users: If the Easy Install Wizard does not start up automatically, select your CD-ROM drive from "My Computer" and double-click on the file named "Start" to start the Network Setup Utility.

> 1.5 Mac OS Users: Insert the Easy Install Wizard software CD into your CD-ROM drive. Click on the CD icon; a folder will pop up. To begin, click on "start.osx" if you have Mac OS X.

**1.6** You will see the Wizard's welcome screen. Click "Next".

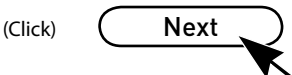

## 2. Connect

Connect your Router to your Computer and Modem

(Click)

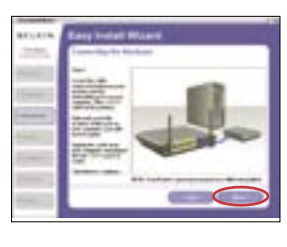

**2.1** This step instructs you to locate the cable connected between your modem and the networking port on your computer. Unplug this cable from the computer and plug it into the BLUE port on the Router. Click "Next" to continue.

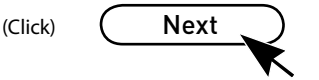

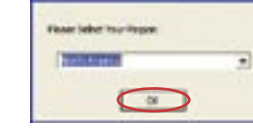

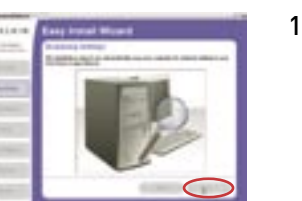

**1.8** The next screen will tell you that the Wizard is examining your network settings. When the Wizard is finished examining your settings, click "Next".

Next

P74881ec F5D9230uk4 QIG.indd 1

27/2/06 4:36:12 pm

# **BELKIN**®

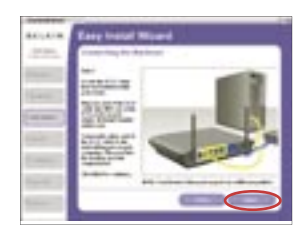

2.2 This step instructs you to locate the YELLOW cable that is included with your Router. Plug one end of this cable into ANY one of the YELLOW ports on your Router. Plug the other end of the cable into the networking port on your computer. Click "Next" to continue.

(Click) Next

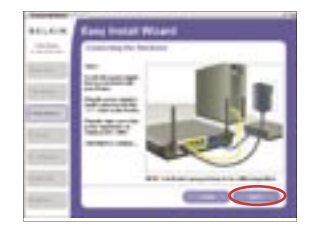

۲

2.3 This step instructs you to locate the power supply that is included with your Router. Plug the power supply's small connector into the GRAY port on the Router. Plug the power supply into an empty power outlet. Click "Next" to continue.

Next (Click)

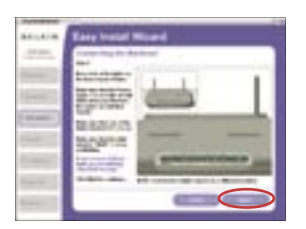

2.4 This step instructs you to look at the lights on the front of your Router. Make sure the appropriate lights are ON. Refer to the Easy Install Wizard software on your computer's screen for more details. Click "Next" to continue.

Next

(Click)

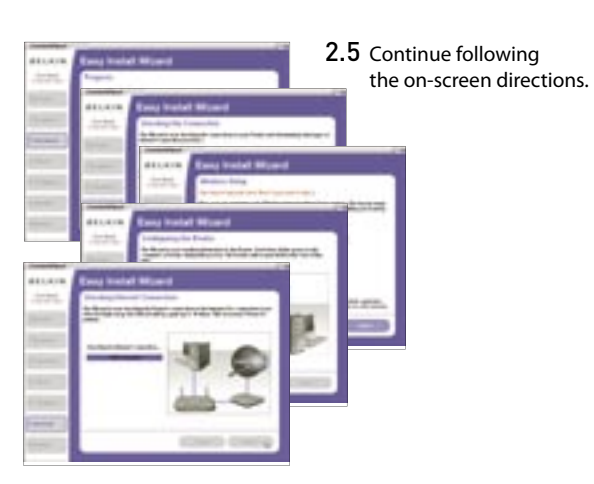

Support

۲

00 800 2 2355460

3. Begin Surfing!

www.belkin.com.

Congratulations! You have finished installing your

new Belkin Router. To test your Internet connection, open your browser and visit any website, such as

( )

2.6 When complete, you will see the screen shown at left.

(Click)

Finish

http://www.belkin.com

### **BELKIN**

www.belkin.com

Belkin Corporation 501 West Walnut Street, Compton, CA 90220-5221 USA +1 310 898 1100 +1 310 898 1111 fax

### Belkin Ltd.

Express Business Park Shipton Way, Rushden NN10 6GL, United Kingdom +44 (0) 1933 35 2000 +44 (0) 1933 31 2000 fax

### Belkin B.V.

Boeing Avenue 333 1119 PH Schiphol-Rijk The Netherlands +31 (0) 20 654 7300 +31 (0) 20 654 7349 fax Hanebergstraße 2 80637 Munich

Belkin GmbH

Germanv +49 (0) 89 143405 0 +49 (0) 89 143405 100 fax

### Belkin SAS

Please visit http://www.belkin.com/networking for the latest

877-736-5771

1800 235 546

0800 235 546

800 616 1790

00 800 223 55 460

310-898-1100 ext. 2263

software updates and technical information.

**Belkin Tech Support** 

USA:

Europe:

Australia:

New Zealand: Singapore:

> 5 Rue du Petit Robinson 3ème étage, 78350 Jouy en Josas France +33 (0) 1 34 58 14 00 +33 (0) 1 39 46 62 89 fax

### **Belkin Nordic**

Knarrarnäsoatan 7 164 40 Kista Sweden +46 (0) 8 5229 1870 +46 (0) 8 5229 1874 fax

© 2006 Belkin Corporation. All rights reserved. All trade names are registered trademarks of respective manufacturers listed.

P74881ec F5D9230uk4 QIG.indd 2